1. Access IKVM and go to Maintenance->Device Information to download CA to your laptop.

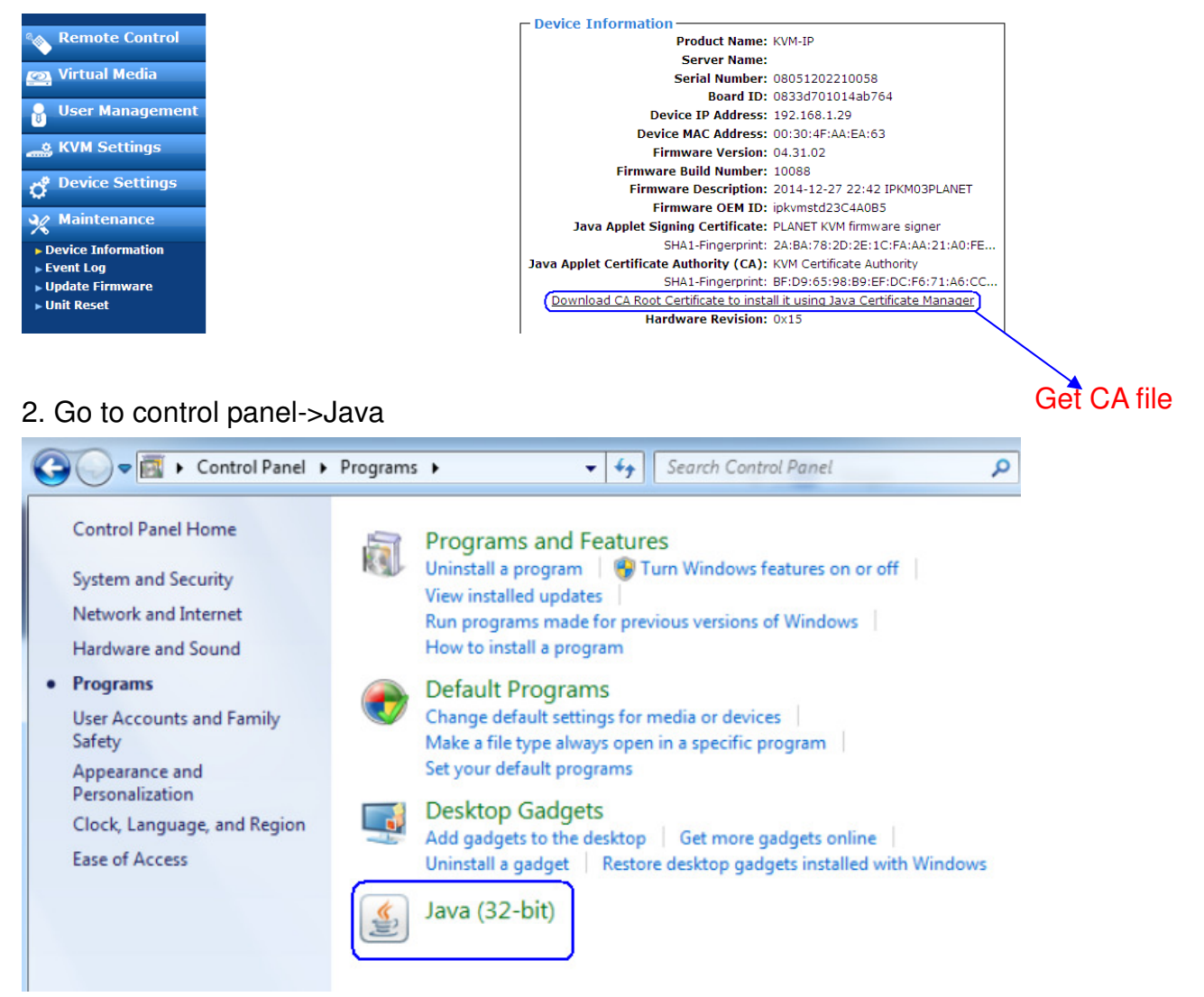

3. Go to security page and press manage certificates button to import CA.

| 🛃 Java Control Panel                                                                                                    |  |  |  |  |
|----------------------------------------------------------------------------------------------------|--|--|--|--|
| General Update Java Security Advanced                                                                                                    |  |  |  |  |
| C Enable Java content in the browser                                                                                                    |  |  |  |  |
|                                                                                                    |  |  |  |  |
|                                                                                                    |  |  |  |  |
| Security level for applications not on the Exception Site list                                                                                                    |  |  |  |  |
| Very High - Only Java applications identified by a certificate from a trusted authority are<br>allowed to run, and only if the certificate can be verified as not revoked. |  |  |  |  |
| Itigh - Java applications identified by a certificate from a trusted authority are allowed to<br>run, even if the revocation status of the certificate cannot be verified. |  |  |  |  |
|                                                                                                    |  |  |  |  |
|                                                                                                    |  |  |  |  |
|                                                                                                    |  |  |  |  |
| Exception Site List                                                                                                    |  |  |  |  |
| Applications launched from the sites listed below will be allowed to run after the appropriate security<br>prompts.                                                        |  |  |  |  |
| Olick Edit Site List                                                                                                    |  |  |  |  |
| Edit Site List                                                                                                    |  |  |  |  |
|                                                                                                    |  |  |  |  |
| Restore Security Prompts Manage Certificates                                                                                                    |  |  |  |  |
|                                                                                                    |  |  |  |  |
|                                                                                                    |  |  |  |  |
| OK Cancel Apply                                                                                                    |  |  |  |  |

4. Choose trusted certificates then import IKVM CA to it.

| 🛃 Java Control Panel                               |       |
|----------------------------------------------------|-------|
| General Update Java Security Advanced              |       |
| C Enable Java content in the browser               |       |
| Certificates                                       | ×     |
| Certificate type: Trusted Certificates User System |       |
| Issued To Issued By                                |       |
|                                                    | Â     |
|                                                    | -     |
| Import Export Remove Details                       |       |
|                                                    | Close |

5. Choose secure site CA then import IKVM CA to it.

| Java Control Panel                    |             |
|---------------------------------------|-------------|
| General Update Java Security Advanced |             |
| Enable Java content in the browser    |             |
| Certificates                          | ×           |
| Castificate trace                     |             |
| Certificate type:                     | •           |
| User System                           |             |
| Issued To Issued By                   | /           |
|                                       | 1           |
|                                       |             |
|                                       |             |
|                                       |             |
|                                       |             |
|                                       | -           |
| Import Export Rem                     | ove Details |
|                                       |             |
|                                       | Close       |

6. Choose signer CA then import IKVM CA to it.

| 🔹 Java Control Panel                       | 23 |
|--------------------------------------------|----|
| General Update Java Security Advanced      |    |
| ☑ Enable Java content in the browser       |    |
| Certificates                               | x  |
| Certificate type: Signer CA<br>User System | •  |
| Issued To Issued By                        |    |
| Import Export Remove Details               | -  |

7. Choose secure site then import IKVM CA to it.

| 🛓 Java Control Panel           |                       |   |
|--------------------------------|-----------------------|---|
| General Update Java Security   | Advanced              |   |
| Enable Java content in the bro | wser                  |   |
| Certificates                   |                       | × |
| Certificate type: Secure Site  |                       | • |
| Issued To                      | Issued By             |   |
|                                |                       |   |
| Import                         | Export Remove Details | ] |

8. After done above, when use IE11, Firefox or Chrome can access IKVM web then open remote console with Java.